## SDR-UR4QBP быстрый старт.

Все версии трансиверов серии SDR-UR4QBP работают с любыми программами PowerSDR до релиза 2.5.3 включительно, т.е. с теми где есть поддержка SDR-1000. В качестве примера покажу быструю настройку программы на примере PowerSDR 1.18.5. Установка и настройка программы производится при отключенном питании трансивера и USB. Во избежание проблем с логом UR5EQF рекомендую почитать статью Николая RA3PKJ(<u>http://ra3pkj.ru/page12.html</u>) и сделать предварительную настройку разделителя целой и дробной части в Windows. Можно и не читать, а зайти Пуск- > Панель управления- > Язык и региональные стандарты->Настройка и в Делитель целой и дробной части ставим точку. Затем применить и OK. Теперь можно устанавливать программу PowerSDR.

| тройка региональных пара<br>кола Денежная единица Время | аметров<br>я Дата      |          | Языковые ста<br>Этот параметр<br>программами<br>Выберите элек<br>для того, чтобы | ндарты и<br>) влияет на<br>чисел, ден<br>мент из сг<br>ы задать Ф | Форматы<br>а способ отоб<br>нежных сумм,<br>лиска или наж<br>форматы само | ражения не<br>дат и време<br>мите кнопку<br>остоятельно | которыми<br>ени.<br>у "Настройка" |
|---------------------------------------------------------|------------------------|----------|----------------------------------------------------------------------------------|-------------------------------------------------------------------|---------------------------------------------------------------------------|---------------------------------------------------------|-----------------------------------|
|                                                         |                        | 100      | Русский                                                                          |                                                                   |                                                                           | ~                                                       | Настройка                         |
|                                                         |                        |          | Образцы                                                                          |                                                                   |                                                                           |                                                         |                                   |
| Y I                                                     |                        |          | Число:                                                                           | 123 456                                                           | 789,00                                                                    |                                                         |                                   |
|                                                         |                        |          | Сумма денег:                                                                     | 123 456                                                           | 789,00p.                                                                  |                                                         |                                   |
| Образцы<br>Полож.: 123 456 789,00                       | Отриц.: -123 456 789.0 | 00       | Время:                                                                           | 13:27:02                                                          |                                                                           |                                                         |                                   |
|                                                         |                        |          | Краткая дата:                                                                    | 29.11.20                                                          | 13                                                                        |                                                         |                                   |
|                                                         |                        |          | Полная дата:                                                                     | 29 ноябр                                                          | оя 2013 г.                                                                |                                                         |                                   |
| ]елитель целой и дробной части:                         | T                      | <b>N</b> | Расположение                                                                     |                                                                   |                                                                           |                                                         |                                   |
| оличество дробных знаков:                               | 2                      |          | Укажите ваше                                                                     | располож<br>местной и                                             | кение для того                                                            | о, чтобы слу:<br>например н                             | жбы могли<br>новостями и          |
| азделитель групп разрядов:                              |                        |          | сводками пого                                                                    | ады:                                                              | пфортациси,                                                               | паприлер, г                                             |                                   |
| оличество цифр в группе:                                | 123 456 789            |          | Россия                                                                           |                                                                   |                                                                           |                                                         | ~                                 |
| Іризнак отрицательного числа:                           | 10                     |          |                                                                                  |                                                                   |                                                                           |                                                         |                                   |
| Рормат отрицательных чисел:                             | -                      |          |                                                                                  |                                                                   | OK                                                                        | Отмен                                                   | а Применит                        |
| ывод нулей в начале числа:                              | 0,7                    |          | одем обору                                                                       | ,<br>/дова                                                        | удаление                                                                  | оборудова.                                              | записи Win2K                      |
| азделитель элементов                                    | 1                      |          |                                                                                  |                                                                   |                                                                           |                                                         |                                   |
| истема единии:                                          | Иетрическая            |          | 4                                                                                | ~                                                                 | 2                                                                         | ()<br>()                                                |                                   |
| arior of the opprinting.                                |                        |          | рифты Эк                                                                         | кран З                                                            | электропи                                                                 | Язык и                                                  |                                   |

Инсталлятор программы можно скачать с официального сайта <u>Flex Radio System</u> или на компактдиске приложенном к SDR-у по пути E:\SOFT\PowerSDR файл PowerSDR\_v1.18.5.exe. Запускаем его и в открывшемся окне нажимаем кнопку Next.

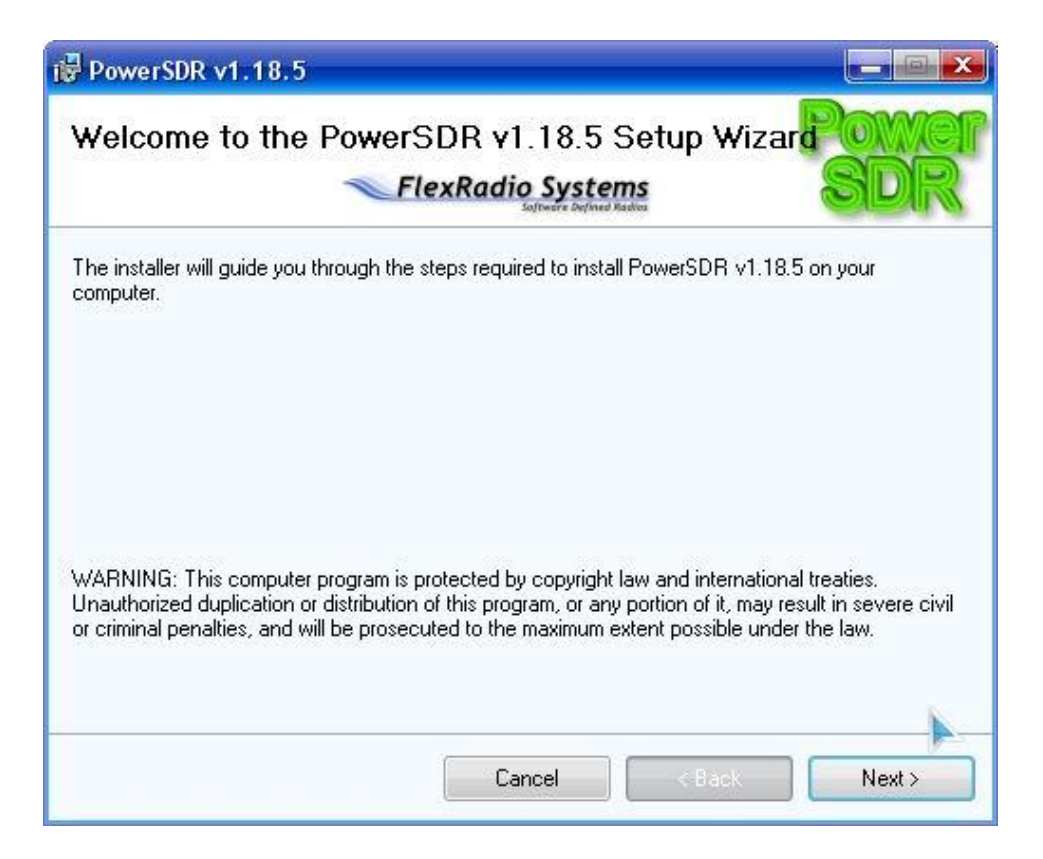

Далее инсталлятор предложит указать путь для установки программы и спросит тип установки для себя (Just me по умолчанию) или для всех пользователей вашего ПК(Everyone), по умолчанию C:\ProgramFiles\FlexRadioSystems\PowerSDRv1.18.5\, оставляем без изменений и жмем Next.

| j₽ PowerSDR v1.18.5                                                                                                    |                         |
|----------------------------------------------------------------------------------------------------|-------------------------|
| Select Installation Folder<br>FlexRadio Systems<br>Software Depined Radios                                                                                                    | Power<br>SDR            |
| The installer will install PowerSDR v1.18.5 to the following folder.<br>To install in this folder, click "Next". To install to a different folder, enter it b                                                                                                    | elow or click "Browse". |
| Eolder:<br>C:\Program Files\FlexRadio Systems\PowerSDR v1.18.5\                                                                                                    | Browse                  |
| 325 − 0 1000 - 0 1000 - 0 1000 - 0 1000 - 0 1000 - 0 1000 - 0 1000 - 0 1000 - 0 1000 - 0 1000 - 0 1000 - 0 1000<br>- 0 1000 - 0 1000 | Disk Cost               |
| Install PowerSDR v1.18.5 for yourself, or for anyone who uses this comp                                                                                                    | uter:                   |
| Everyone                                                                                                    |                         |
| Iust me                                                                                                    |                         |
| Cancel < Back                                                                                                    | Next >                  |

Теперь нам предложат почитать лицензионное соглашение и если мы согласны(ну естественно) ставим точку рядом с I Agree и далее Next.

| icense Agreeme                                                 | ent Fox                                                                                    |
|----------------------------------------------------------------|--------------------------------------------------------------------------------------------|
|                                                                | Safraere Defined Radica                                                                    |
| ease take a moment to read<br>read then "Nevt" Otherwi         | d the license agreement now. If you accept the terms below, click "I<br>ise click "Cancel" |
| ICC , UICH MCAC , DUICHM                                       |                                                                                            |
| GNU GENERAL PUB                                                | LIC LICENSE                                                                                |
| Version 2, June                                                | 1991                                                                                       |
| Copyright (C) 1                                                | 989, 1991 Free Software Foundation, Inc.                                                   |
| Boston MM 0211                                                 | , SUICE 330,<br>1-1307                                                                     |
| Hes                                                            | 1 100 1                                                                                    |
| ACU                                                            |                                                                                            |
| USA                                                            |                                                                                            |
| Everyone is per                                                | mitted to copy and distribute verbatim                                                     |
| Everyone is per<br>copies of this                              | mitted to copy and distribute verbatim<br>license document, but changing it is not         |
| Everyone is per<br>copies of this<br>allowed.                  | mitted to copy and distribute verbatim<br>license document, but changing it is not         |
| Everyone is perm<br>copies of this<br>allowed.<br>OIDoNotAgree | mitted to copy and distribute verbatim<br>license document, but changing it is not         |

Теперь инсталлятор сообщит нам о готовности установки программы в ваш компьютер и снова кнопка Next.

| 🔀 PowerSDR v1.18.5                                                                      |                    |                       |              |
|-----------------------------------------------------------------------------------------|--------------------|-----------------------|--------------|
| Confirm Installation                                                                    | Radio Syste        | P <b>MS</b><br>Radica | Power<br>SDR |
| The installer is ready to install PowerSDR v<br>Click "Next" to start the installation. | /1.18.5 on your co | omputer.              |              |
|                                                                                         | Cancel             | < Back                | Next >       |

Пройдет некоторое время и инсталлятор сообщит о удачном завершении установки программы в компьютер. Нажимаем Close(закрыть).

| i曑 PowerSDR v1.18.5                                                            |              |
|--------------------------------------------------------------------------------|--------------|
| Installation Complete<br>FlexRadio Systems<br>Software Reduce                  | Power<br>SDR |
| PowerSDR v1.18.5 has been successfully installed.                              |              |
| Click "Close" to exit.                                                         |              |
| Please use Windows Update to check for any critical updates to the .NET Framew | ork.         |
| Cancel < <u>B</u> ack                                                          |              |

Программа PowerSDR v1.18.5 установлена и теперь ее нужно настроить для работы с трансивером. На рабочем столе будет ярлык для запуска программы PowerSDR v1.18.5 запускаем его. Откроется DOS-окно оптимизации программы - жмем OK.

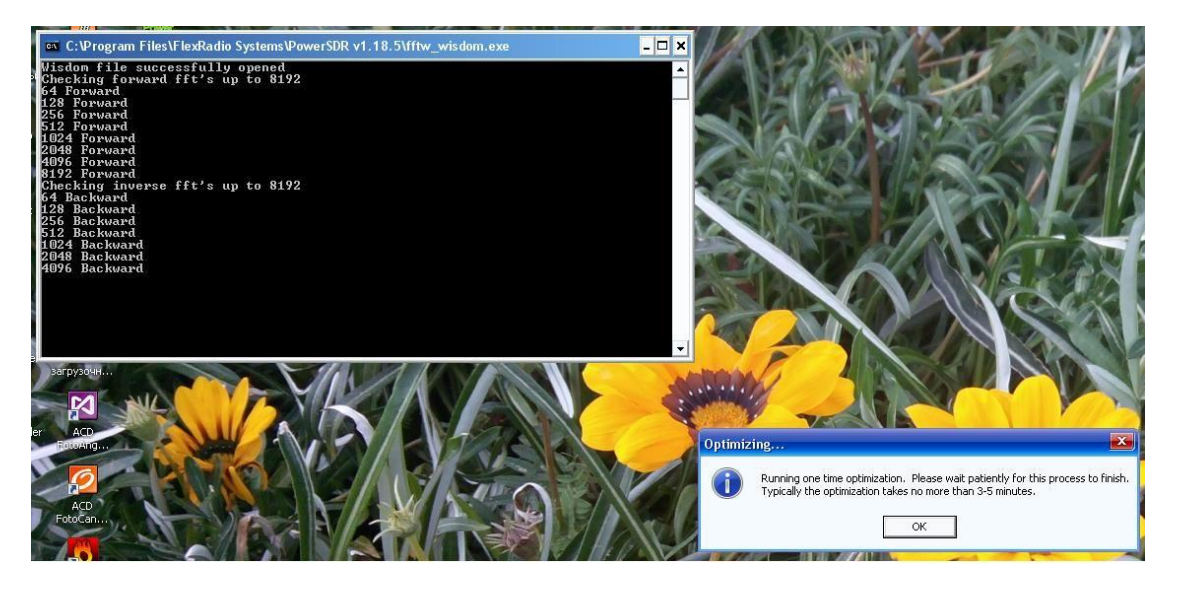

После оптимизации программа предложит нам сделать предварительную настройку для ее работы с вашим трансивером, в нашем случае Model – SDR-1000, ставим точку и жмем Next.

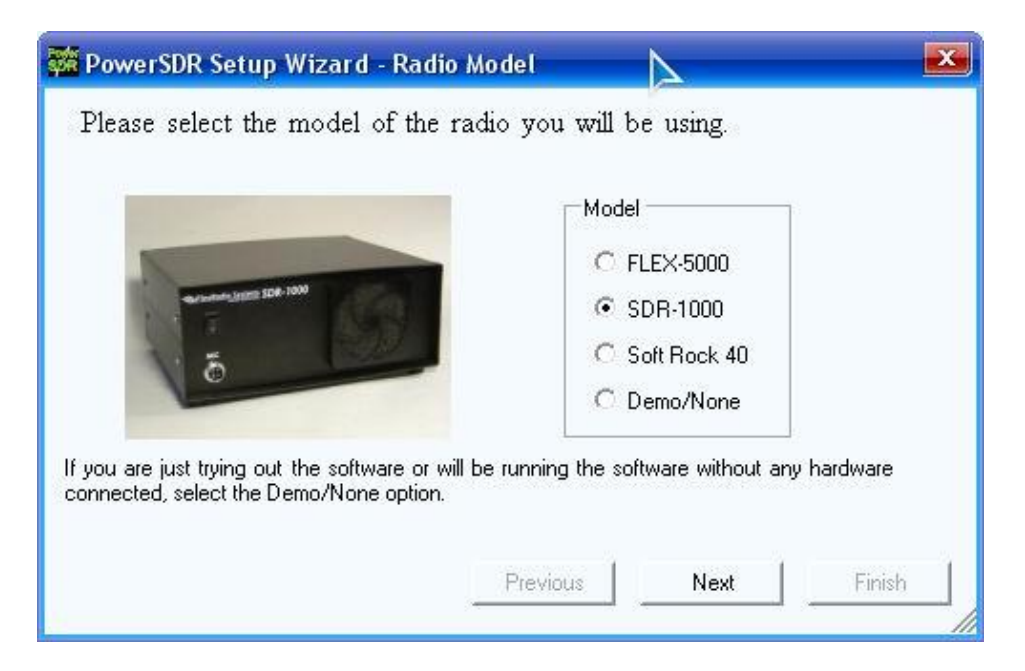

Далее будет предлагаться настройка опций трансивера SDR-1000, а именно: трансвертер 2M, 100W PA, AT LDG-Z-100, часы, USB-LPT адаптер... Во всех этих окнах жмем Next не трогая выбора параметров так как у нас ничего этого нет.

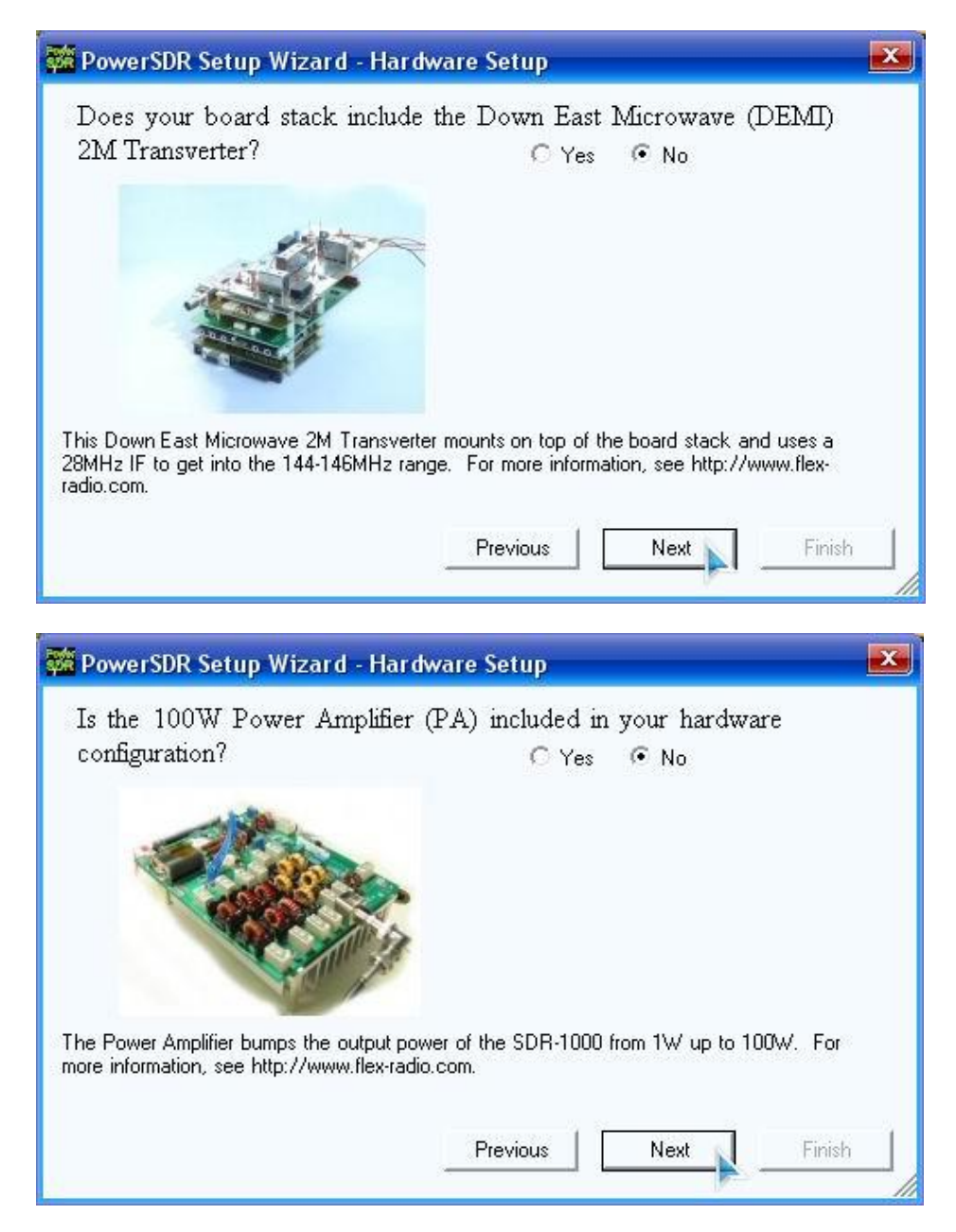

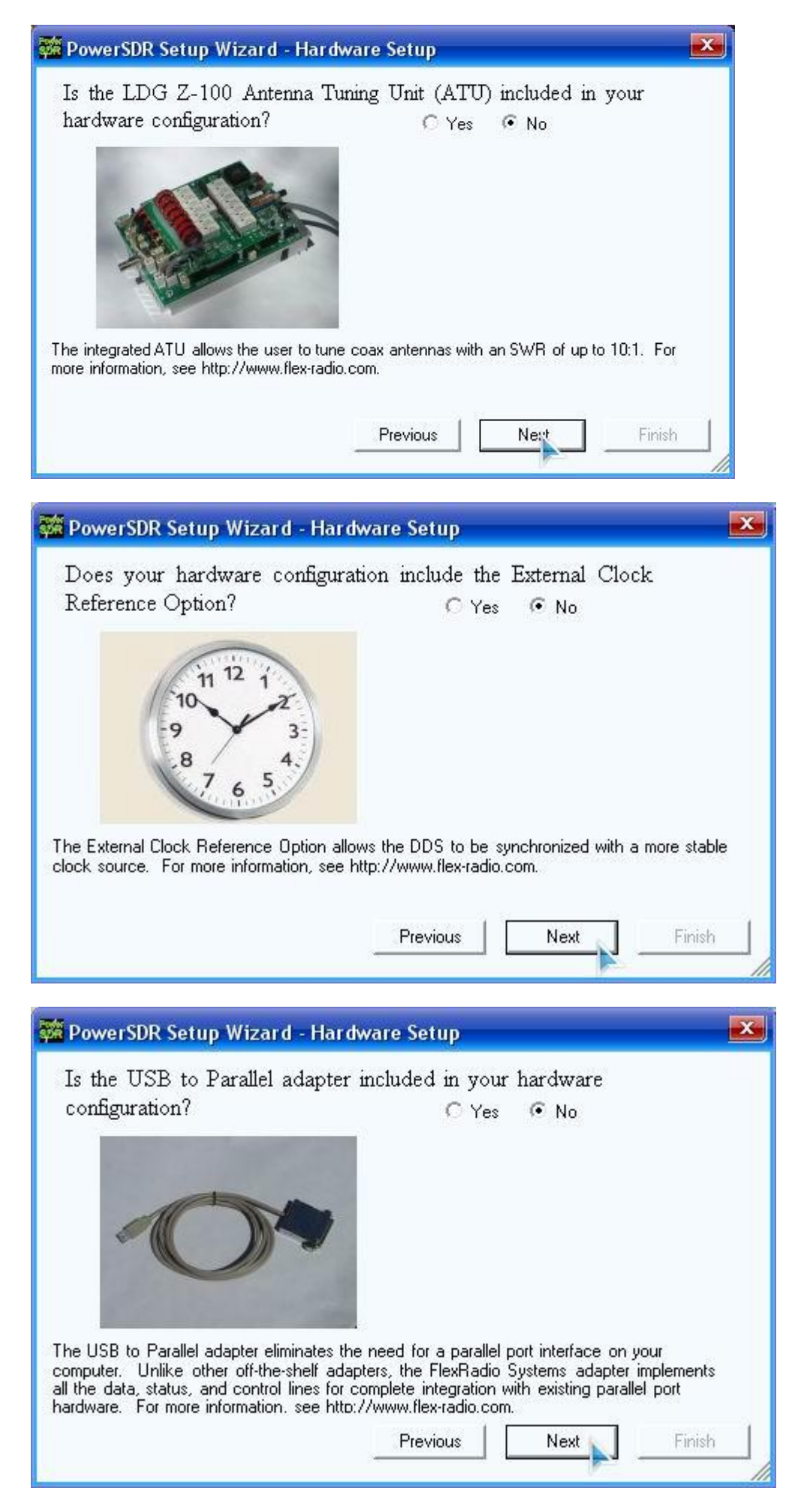

И, наконец-то звуковая карта, в моем случае это M-Audio Delta 44(PCI) жмем снова Next. Если у вас другая звуковая карта то нажимаем на выпадающий список звуковых карт и выбираем ту которая у вас.

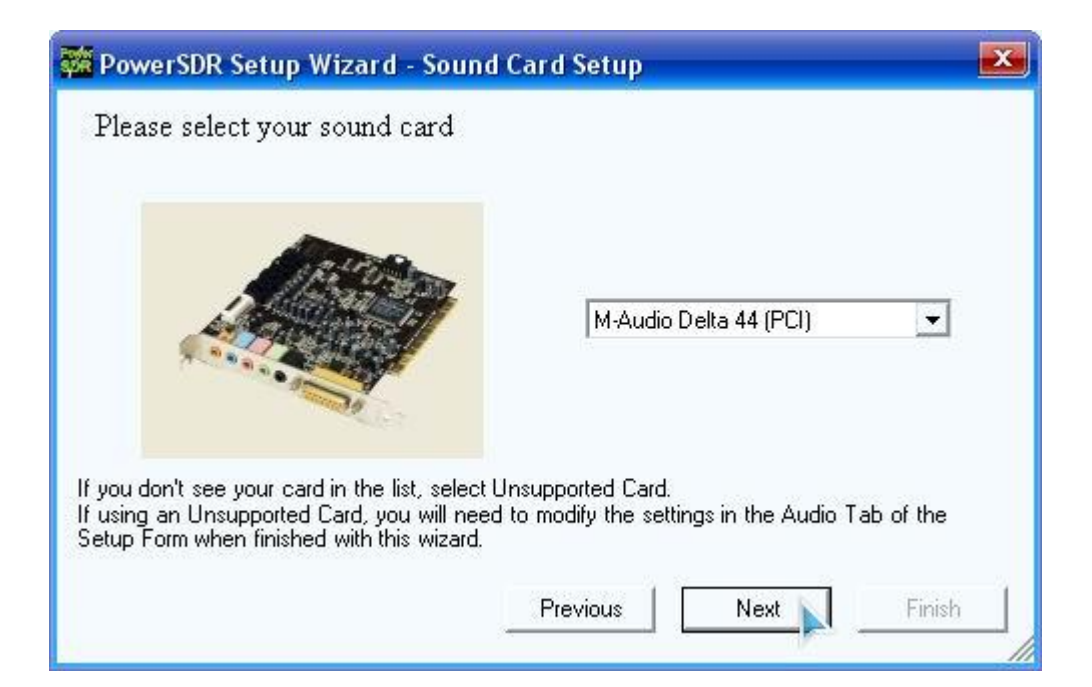

Вдруг вашей карты не окажется в списке предлагаемых, тогда выбираем Unsupported Card.

| 🗱 PowerSDR Setup Wizard - Sound Card S                                                                                                    | ietup                                                                                                    | ×        |
|----------------------------------------------------------------------------------------------------|----------------------------------------------------------------------------------------------------|----------|
| Please select your sound card                                                                                                    |                                                                                                    |          |
| If you don't see your card in the list, select Unsuppor<br>If using an Unsupported Card, you will need to modi<br>Setup Form when finished with this wizard. | M-Audio Delta 44 (PCI)<br>M-Audio Delta 44 (PCI)<br>PreSonus FireBox (FireWire)<br>Edirol FA-66 (FireWire)<br>SB Audigy (PCI)<br>SB Audigy 2 (PCI)<br>SB Audigy 2 ZS (PCI)<br>Sound Blaster Extigy (USB)<br>Sound Blaster MP3+ (USB)<br>Turtle Beach Santa Cruz (PCI)<br>Unsupported Card |          |
| Prev                                                                                                    |                                                                                                    | <u>h</u> |

Программа предупредит нас о том, что они не несут ответственности за исправность вашего трансивера в случае использования неподдерживаемой звуковой карты. Мы конечно народ рисковый, закрываем глаза и жмем ОК.

| Warnin   | g: Unsupported Card 🛛 🗾                                                                                                    |
|----------|----------------------------------------------------------------------------------------------------|
| <u>^</u> | Proper operation of the SDR-1000 depends on the use of a sound card that is officially recommended by FlexRadio Systems. Refer to the Specifications page on www.flex-radio.com to determine which sound cards are currently recommended. Use only the specific model numbers stated on the website because other models within the same family may not work properly with the radio. Officially supported sound cards may be updated on the website without notice. If you have any question about the sound card you would like to use with the radio, please email support@flex-radio.com or call us at 512-250-8595. |
|          | NO WARRANTY IS IMPLIED WHEN THE SDR-1000 IS USED WITH ANY SOUND CARD OTHER<br>THAN THOSE CURRENTLY RECOMMENDED AS STATED ON THE FLEXRADIO SYSTEMS WEBSITE.<br>UNSUPPORTED SOUND CARDS MAY OR MAY NOT WORK WITH THE SDR-1000. USE OF<br>UNSUPPORTED SOUND CARDS IS AT THE CUSTOMERS OWN RISK.                                                                                                    |
|          |                                                                                                    |

Останавливаться на настройках звуковых карт отличных от M-Audio Delta 44(66) я не буду, так как они индивидуальны в каждом отдельном случае. Прежде всего, хочу отметить, что лучше M-Audio Delta 44 для SDR-1000 и его клонов ничего нет! Ну, это мое личное мнение и на нем заострять внимание не буду. Пусть у нее немного хуже чувствительность от современных аналогов, но динамика вне конкуренции!

Настройщик сообщает нам о завершении настройки программы для работы с трансивером. Жмем Finish.

| 🗱 PowerSDR Setup Wizard - Finished                                                                                                    | × |
|----------------------------------------------------------------------------------------------------|---|
| Setup is now complete. To run this wizard again, select Setup from<br>the main form and click the wizard button. To close the wizard,<br>click the Finish button. |   |
| Previous Next Finish                                                                                                    |   |

PowerSDR запустит основное окно программы. Мы же в свою очередь не спешим включать питание трансивера и нажимать на кнопку Start.

| 🧱 FlexRadio Syste | ms <sup>m</sup> PowerSDR <sup>m</sup> v1.18.5                                                                                                    |              |                         | - 🗆 💌                             |
|-------------------|----------------------------------------------------------------------------------------------------|--------------|-------------------------|-----------------------------------|
| Setup Memory Wav  | re Equalizer XVTRs CWX                                                                                                    |              |                         |                                   |
| Start             | VF0 A    VF0 Sync    Tune    ItHz    Topological    Topological                                                                                                    | RX1 Met      | er TX1<br>▼Fwc<br>200 ( | <sup>deter</sup><br>IPwr ↓<br>dBm |
| MUT X2TR          |                                                                                                    |              | 79 +2                   | 8 +40 +60                         |
| Hec Play          |                                                                                                    | Band - H     |                         | fie fie                           |
| AF: 50 🕂          | -30                                                                                                    | 160          | 80                      | 60                                |
|                   | -40                                                                                                    | 40           | 30                      | 20                                |
|                   | -50                                                                                                    | 17           | 15                      | 12                                |
| AGC-1: 90 🚔       | -70                                                                                                    | 10           | 6                       | 2                                 |
|                   | 80                                                                                                    | VHF+         | WWV                     | GEN                               |
| Drive: 50 🔶       | -90                                                                                                    |              |                         |                                   |
|                   | -100                                                                                                    | Mode - L     | 5B                      |                                   |
| 400 Burns         | -110                                                                                                    | ISB          | LISB                    | DSB                               |
| Auc Freamp        | -130                                                                                                    | CWI          | CWII                    | FMN                               |
|                   | -140                                                                                                    | AM           | SAM                     | SPEC                              |
| Const Constant    | -150                                                                                                    | DIGL         | DIGU                    | DRM                               |
| 150 <u>+</u>      |                                                                                                    |              | 0                       |                                   |
|                   |                                                                                                    | Filter - 2.7 | 'k                      |                                   |
|                   |                                                                                                    | 5.0k         | 4.4k                    | 3.8k                              |
| BCI Rejection     | VF0 Display Mode Mode Specific Controls - Phone                                                                                                    | 3.3k         | 2.9k                    | 2.7k                              |
|                   | SPLT   A > B   NB   ANF   Panadanter + Mic Gain: - 1 10 - Transmit Profile:                                                                                                    | 2.4k         | 2.1k                    | 1.8k                              |
|                   | 0 Beat A < B NB NB2 Participation Participation Participat | 1.0k         | Var 1                   | Var 2                             |
| D I IT            | IF->V A <> B SR BIN AVG Peak SR BIN Show TX Filter                                                                                                    | Low -285     | 0 🕂 High                | 150 📑                             |
| Date/Time         | UPUR                                                                                                    |              |                         |                                   |
| 29.11.2013        |                                                                                                    | Width: _     | —)—                     |                                   |
| LOC 12:23:47      |                                                                                                    | Shift        |                         | Pool                              |
|                   | CPU %: 57,8                                                                                                    |              |                         | - Ties                            |

Делаем предварительную настройку кнопок и движков в основном окне. Устанавливаем движок AGC-T(Уровень ПЧ) на 50, включаем AVG(сглаживает работу панорамы). Заходим в Setup->General->Hardware Config->SDR-1000 Config и выбираем LPT Adress: 278 если в вашем компьютере есть порт принтера LPT1 или 378 если его нет.

| C  Soft Rock 40    ○  Demo/None    □  USB Adapter    □  PA Present    □  XVTR Present | Expert |  |
|---------------------------------------------------------------------------------------|--------|--|
|---------------------------------------------------------------------------------------|--------|--|

Наличие/отсутствие порта в компьютере можно посмотреть в Диспетчере устройств Windows: Мой компьютер->Свойства->Оборудование->Диспетчер устройств->Порты СОМ и LPT

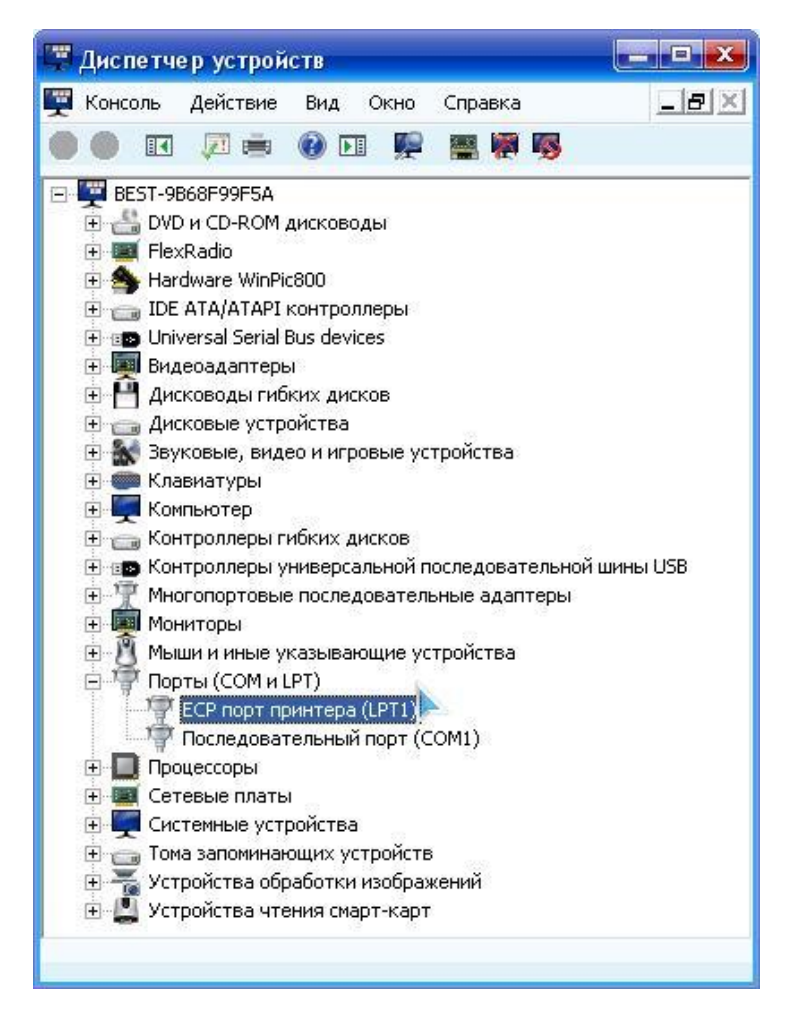

Вернемся к Setup. Ставим галочку Expert в поле DDS, программа нас предупредит о том, что если вы не эксперт в настройках то нам нечего там делать. Мы жмем Да так как уверены в своих действиях.

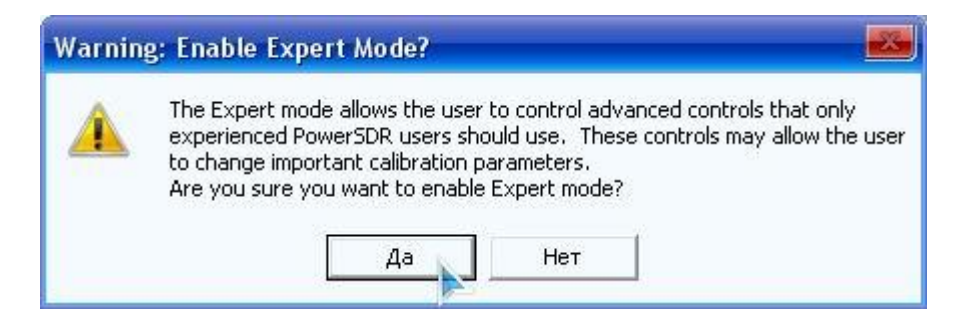

Откроется поле настроек для DDS-синтезатора. Ставим PLL Multiplier: 2 так как у нас в трансивере частота опорного генератора равна 100МГц, а DDS работает на частоте 200МГц. Значение PLL Multiplier: 2 будет умножать нашу частоту на 2. Clock Offset – коррекция частоты генератора(подстраивается в режимах CWL и CWU по маякам на частотах 3996кГц, 9996кГц или 14996кГц). IF (Hz) – частота ПЧ приемника(оставляем по умолчанию).

| General Audio Display<br>Hardware Config Options                        | DSP   Transmit   PA Settings   Appe<br>Calibration   Filters   RX2                   | earance Keyboard Ext. Ctrl CAT Control Tests                              |
|-------------------------------------------------------------------------|--------------------------------------------------------------------------------------|---------------------------------------------------------------------------|
| Radio Model<br>C FLEX-5000<br>SDR-1000<br>C Soft Rock 40<br>C Demo/None | SDR-1000 Config<br>LPT Address: 278 •<br>LPT Delay: 0 ÷<br>USB Adapter<br>PA Present | DDS<br>Clock Offset: -750<br>PLL Multiplier: 2<br>IF (Hz): 9000<br>Expert |
| Wizard                                                                  | C XVTR Present                                                                       | 🗖 Receive Only                                                            |
| Reset Database                                                          | mport Database                                                                       | OK Cancel Apply                                                           |

Теперь в закладке Setup->Audio->Primary устанавливаем значение Output Voltage равным 2.25. Это значение влияет на уровень напряжения с выхода звуковой карты в режиме передачи. Чем меньше значение - тем больше мощность, но не следует увлекаться, так как получить можно перекачанный сигнал со всеми из этого вытекающими последствиями или в худшем случае могут выйти со строя выходные транзисторы оконечного усилителя передатчика. Поэтому ставим 2.25.

| neral Audio Display DSP 1<br>imary VAC | nsmit   PA Settings   Appearance   Keyboard   Ext. Ctrl   C | AT Control   Tests |
|----------------------------------------|-------------------------------------------------------------|--------------------|
| Primary Sound Card Setup Details       | Sound Card Selection                                        | <b>-</b>           |
| Driver: ASIO                           | M-Audio Delta 44 (PCI)                                      |                    |
| Input: M-Audio Delta ASIO              | Buffer Size Line In Gain Chann                              | els                |
| Output: M-Audio Delta ASIO             | ▼ 2048 ▼ 20 ÷ 4                                             | ×                  |
| Mixer: None                            | Sample Rate Mic In Gain                                     |                    |
| Receive:                               | → 96000 → 50 ÷                                              |                    |
| Transmit:                              | Output Voltage                                              |                    |
|                                        | 2.25 - Test                                                 | n                  |
| Reset Database   Import Dat            |                                                             | Applu              |

Для плавности работы панорамы значение обновления дисплея ставим максимальным Setup->Display->Main Display FPS: 50.

| ieneral Audio Display                      | ・   DSP   Transmit   PA Setting                                                   | gs Appearance Keyboard E                                                                                                    | xt. Ctrl CAT Control Tests      |
|--------------------------------------------|-----------------------------------------------------------------------------------|----------------------------------------------------------------------------------------------------|---------------------------------|
| Spectrum Grid<br>Max: 0 🕂                  | Refresh Rates<br>Main Display FPS: 50                                             | Phase Mode                                                                                                    | Scope Mode<br>Time (us): 5000 🕂 |
| Min: 160 🔆<br>Step: 10 🔆<br>Align: Auto 💌  | Fill Panadapter<br>Peak Text (ms) 500<br>CPU Meter (ms) 1000                      | Averaging<br>Time (ms): 350 🕂                                                                                                    | Polyphase FFT                   |
| Waterfall<br>Low Level 130 🛟<br>Low Color: | High Level -80 📑<br>Averaging 750 📑<br>Time (ms):<br>Update 100 📑<br>Period (ms): | Multimeter<br>Analog Peak Hold (ms): 1000<br>Digital Peak Hold (ms): 500<br>Average Time (ms): 1000<br>Analog Refresh (ms): 100<br>Digital Refresh (ms): 500 | Show Decimal                    |
|                                            |                                                                                   |                                                                                                    | . 1 1                           |

В закладке Setup->Transmit настраиваем фильтр передатчика для SSB в поле Transmit Filter, обычно High: 3100 и Low: 100.

| Profiles<br>Default<br>Save Delete                       | Transmit Filter<br>High: 3100 🛨<br>Low: 100 🛨  | Expert                       |
|----------------------------------------------------------|------------------------------------------------|------------------------------|
| Tune<br>Power (W): 10 📑<br>TX Meter: Fwd Pwr 💌           | Noise Gate<br>Enabled<br>Threshold (dB): -40 📑 |                              |
| V0X<br>Enabled<br>Sensitivity: 90 📑<br>Delay (ms): 250 🖃 | Monitor<br>TX AF: 50 🛨                         | AM<br>Carrier Level: 100,0 ≑ |

На этом предварительную настройку можно считать законченной, жмем Apply и затем OK. Подключаем трансивер к USB(драйвер не забываем установить, мануал по установке есть в папке с драйвером) он определится в системе как SDR-UR4QBP-2RD-35USB, подаем питание трансивера и жмем кнопку Start в основной окне программы и наслаждаемся работой SDR-радио!

С ув. Александр UR4QBP

29.11.2013г.